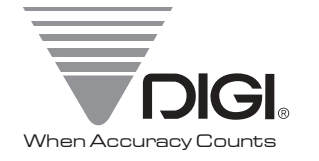

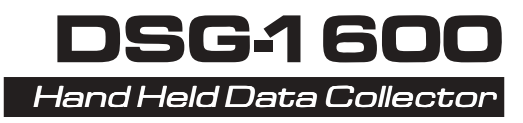

## Operation Manual & Programmer's Guide

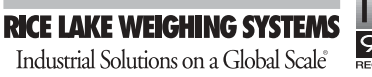

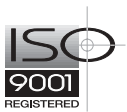

74857

## Chapter 1

## Setting Up

| Main Battery Installation   | 1-2, 1-3 |
|-----------------------------|----------|
| Backup Battery Installation | 1-4      |
| Low Battery Indication      | 1-5      |
| Handstrap                   | 1-6      |

1

Setting Up 1 - 1

Chapter 2

Operation

2

| Guide To Controls | 2-2 |
|-------------------|-----|
|                   |     |
| Bar Code Reading  | 2-3 |

This is a "Table of Contents preview" for quality assurance

The full manual can be purchased from our store: https://the-checkout-tech.com/manuals/Digi/DSG-1600 operation and programming man

And our free Online Keysheet maker: https://the-checkout-tech.com/Cash-Register-Keysheet-Creator/

HTTPS://THE-CHECKOUT-TECH.COM